## SAFETY REPORTS

Adding OSHA 301's

1. Log-in to your Safety Reports Admin page

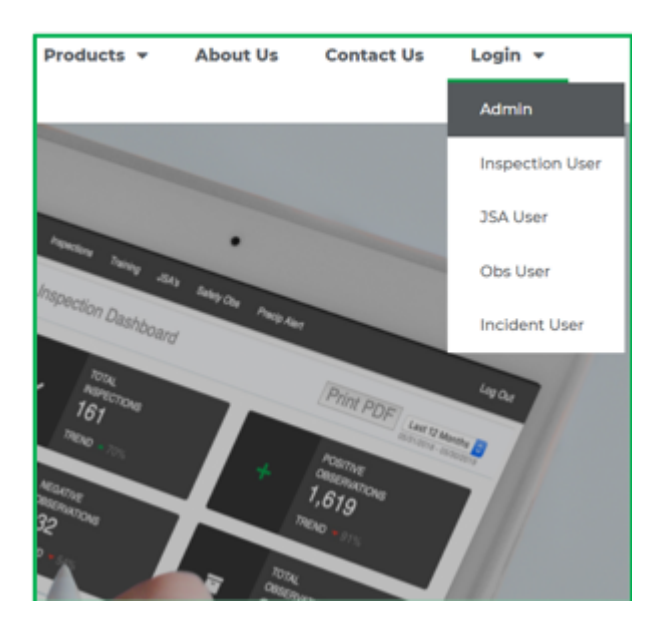

2. Select Incidents along the grey bar at the top of the screen

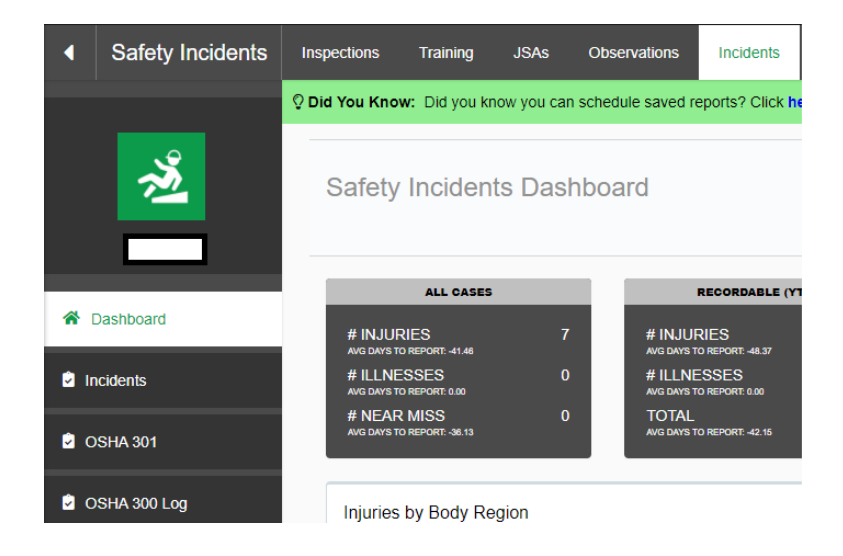

3. At the far left, choose OSHA 301

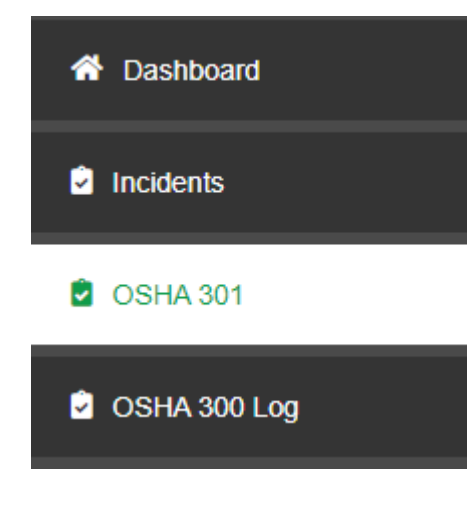

4. Click on Add New OSHA 301

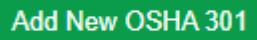

5. Add Information regarding Incident

| Sa<br>Ma | afety Incident OSHA 301<br>anage your OSHA 301s. |
|----------|--------------------------------------------------|
|          | Return to Safety Incident Listings               |
|          | OSHA 301                                         |
|          | Reported Incidents:                              |
|          | OSHA 301 Name:                                   |
|          |                                                  |
|          | Incident Type:                                   |
|          | To farment in the second second                  |

6. Scroll to the bottom of the page and click Update

## Status:

Update

Close